## Pikaopas

## Kopioiminen

## Kopioiminen

#### Pikakopion tekeminen

 Aseta alkuperäinen asiakirja automaattiseen asiakirjansyöttölaitteeseen kuvapuoli ylöspäin lyhyt reuna edellä tai skannaustasolle kuvapuoli alaspäin.

Huomautus: Älä aseta automaattiseen asiakirjansyöttölaitteeseen postikortteja, valokuvia, pieniä kohteita, kalvoja, valokuvapaperia tai mitään lehtileikkeiden kaltaisia ohuita alkuperäiskappaleita. Aseta ne skannaustasolle.

- **2** Jos asetat asiakirjan automaattiseen asiakirjansyöttölaitteeseen, säädä paperinohjaimet.
- 3 Voit ottaa mustavalkokopion painamalla tulostimen ohjauspaneelin Oppainiketta tai värikopion painamalla painiketta.
- 4 Jos asetit asiakirjan skannaustasolle ja haluat kopioida lisää sivuja, aseta seuraava sivu skannaustasolle ja paina numeronäppäimistön painiketta 1. Muussa tapauksessa paina numeronäppäimistön painiketta 2.

#### Kopioiminen asiakirjansyöttölaitteella

1 Lisää alkuperäinen asiakirja asiakirjansyöttölaitteeseen etupuoli ylöspäin lyhyt reuna edellä.

Huomautus: Älä aseta automaattiseen asiakirjansyöttölaitteeseen postikortteja, valokuvia, pieniä kohteita, kalvoja, valokuvapaperia tai mitään lehtileikkeiden kaltaisia ohuita alkuperäiskappaleita. Aseta ne skannaustasolle.

- 2 Säädä paperinohjaimet.
- **3** Paina tulostimen ohjauspaneelin **Copy (Kopioi)** -painiketta tai anna kopiomäärä näppäimistöllä.
- 4 Tee tarvittavat muutokset kopiointiasetuksiin.
- 5 Voit ottaa mustavalkokopion painamalla tulostimen ohjauspaneelin O-painiketta tai värikopion painamalla painiketta.

#### Kopioiminen skannaustasolta

- 1 Aseta originaali skannaustasolle skannattava puoli alaspäin vasempaan yläkulmaan.
- 2 Paina tulostimen ohjauspaneelin **Copy (Kopioi)** -painiketta tai anna kopiomäärä näppäimistöllä.
- **3** Tee tarvittavat muutokset kopiointiasetuksiin.
- 4 Voit ottaa mustavalkokopion painamalla tulostimen ohjauspaneelin -painiketta tai värikopion painamalla painiketta.
- 5 Aseta seuraava asiakirja skannaustasolle ja paina numeronäppäimistön painiketta 1. Muussa tapauksessa paina numeronäppäimistön painiketta 2.

#### Kopiointityön peruuttaminen

Kopiointityö voidaan peruuttaa, kun asiakirja on automaattisessa asiakirjansyöttölaitteessa, skannaustasolla tai tulostumassa. Kopiointityön peruuttaminen:

- Paina tulostimen ohjauspaneelin painiketta.
  Näyttöön tulee teksti Pysäytetään ja sitten teksti Työn peruutus.
- 2 Voit peruuttaa työn painamalla E-painiketta.

**Huomautus:** Jos haluat jatkaa työn käsittelyä, voit jatkaa kopiointia painamalla painiketta.

Näyttöön tulee teksti Peruutetaan.

Tulostin poistaa kaikki sivut automaattisesta asiakirjansyöttölaitteesta tai tulostimesta ja peruuttaa työn. Kun työ on peruutettu, näyttöön tulee kopiointinäyttö.

## Sähköpostin lähettäminen

### Valmistautuminen sähköpostin lähettämiseen

#### Sähköpostitoiminnon määrittäminen

Jotta sähköposti toimisi, se on otettava käyttöön tulostimen asetuksissa, ja sillä on oltava kelvollinen IP-osoite tai yhdyskäytävän osoite. Sähköpostitoiminnon määrittäminen:

1 Kirjoita Web-selaimen osoiteriville tulostimen IP-osoite.

Huomautus: Jos et tiedä tulostimen IP-osoitetta, tulosta verkkoasetussivu ja etsi osoite sivun TCP/IP-kohdasta.

- 2 Valitse Settings (Asetukset).
- 3 Valitse E-mail/FTP Settings (Sähköposti-/FTP-asetukset).
- 4 Valitse E-mail Server Setup (Sähköpostipalvelimen asetus).
- 5 Tee tarvittavat muutokset sähköpostiasetuksiin.
- 6 Valitse Submit (Lähetä).

### Osoitekirjan määrittäminen

1 Kirjoita Web-selaimen osoiteriville tulostimen IP-osoite.

**Huomautus:** Jos et tiedä tulostimen IP-osoitetta, tulosta verkkoasetussivu ja etsi osoite sivun TCP/IP-kohdasta.

- 2 Valitse Settings (Asetukset).
- 3 Valitse E-mail/FTP Settings (Sähköposti-/FTP-asetukset).
- 4 Valitse Manage E-mail Shortcuts (Sähköpostin pikavalintojen hallinta).
- 5 Tee tarvittavat muutokset sähköpostiasetuksiin.
- 6 Valitse Submit (Lähetä).

# Sähköpostipikavalinnan luominen upotetun Web-palvelimen kautta

1 Kirjoita Web-selaimen osoiteriville tulostimen IP-osoite.

**Huomautus:** Jos et tiedä tulostimen IP-osoitetta, tulosta verkkoasetussivu ja etsi osoite sivun TCP/IP-kohdasta.

2 Valitse Settings (Asetukset).

#### 3 Valitse Manage Destinations (Kohteiden hallinta).

Huomautus: Saatat tarvita salasanan. Jos sinulla ei ole käyttäjätunnusta ja salasanaa, pyydä niitä järjestelmänvalvojalta.

- 4 Valitse E-mail Destination Setup (Sähköpostikohteiden määritys).
- 5 Anna vastaanottajalle yksilöivä nimi ja määritä sähköpostiosoite.

Huomautus: Jos kirjoitat useita osoitteita, erota ne pilkulla (,).

- 6 Valitse skannausasetukset (muoto, sisältö, väri ja tarkkuus).
- 7 Anna pikavalintanumero ja valitse Add (Lisää).

Jos annat numeron, joka on jo käytössä, saat kehotteen valita jokin toinen numero.

## Sähköpostiviestin peruuttaminen

Sähköpostiviesti voidaan peruuttaa, kun asiakirja on automaattisessa asiakirjansyöttölaitteessa tai skannaustasolla. Sähköpostiviestin peruuttaminen:

- Paina tulostimen ohjauspaneelin painiketta.
  Näyttöön tulee teksti Pysäytetään ja sitten teksti Työn peruutus.
- 2 Voit peruuttaa työn painamalla E-painiketta.

**Huomautus:** Jos haluat jatkaa työn käsittelyä, voit jatkaa sähköpostiviestin skannaamista painamalla -painiketta. Näyttöön tulee teksti **Peruutetaan**.

Tulostin poistaa kaikki sivut automaattisesta asiakirjansyöttölaitteesta ja peruuttaa työn. Kun työ on peruutettu, näyttöön tulee kopiointinäyttö.

## Faksaaminen

### Faksin lähettäminen

# Faksaaminen käyttämällä ohjauspaneelia

 Aseta alkuperäinen asiakirja automaattiseen asiakirjansyöttölaitteeseen kuvapuoli ylöspäin lyhyt reuna edellä tai skannaustasolle kuvapuoli alaspäin.

#### Huomautus: Älä aseta automaattiseen asiakirjansyöttölaitteeseen postikortteja, valokuvia, pieniä kohteita, kalvoja, valokuvapaperia tai mitään lehtileikkeiden kaltaisia ohuita alkuperäiskappaleita. Aseta ne skannaustasolle.

- **2** Jos asetat asiakirjan automaattiseen asiakirjansyöttölaitteeseen, säädä paperinohjaimet.
- 3 Paina tulostimen ohjauspaneelin Fax (Faksi) -painiketta. Näytön ensimmäiselle riville tulee teksti Vastaanottaja: ja toiselle riville tulee kellonaika ja päiväys.
- 4 Syötä faksinumero ja paina sitten painiketta 🕢

#### Huomautuksia:

- Voit lisätä faksinumeroon tauon painamalla Redial/Pause (Uudelleenvalinta/tauko) -painiketta. Tauko näkyy pilkkuna Faksin vastaanottaja: -rivillä. Tämän toiminnon avulla voit valita ulkopuolisen linjan ennen numeron valitsemista.
- Voit siirtää kohdistinta vasemmalle ja poistaa numeron painamalla painiketta .
- Voit käyttää faksipikavalintaa painamalla painiketta i ja painamalla sitten nuolinäppäimiä, kunnes haluamasi faksipikavalinta tulee näyttöön. Paina sitten painiketta .
- 5 Voit syöttää lisää faksinumeroita painamalla painiketta 1 tai lopettaa syöttämisen painamalla painiketta 2.
- 6 Voit lähettää mustavalkofaksin painamalla -painiketta tai värifaksin painamalla -painiketta.

#### Faksin lähettäminen tietokoneesta

Faksaamalla tietokoneesta voit lähettää sähköisiä asiakirjoja poistumatta työpöydän äärestä. Tällöin voit faksata asiakirjoja suoraan ohjelmistosovelluksista.

#### Windows-käyttäjät

#### Huomautuksia:

- Jotta voit käyttää tätä toimintoa tietokoneesta, tarvitset tulostimen PostScript-ohjaimen.
- Tarkista, että faksausasetus on asennettu tulostinohjaimeen.
- 1 Avaa tiedosto ja valitse **Tiedosto →Tulosta**.
- 2 Valitse Ominaisuudet, Määritykset, Asetukset tai Asennus.
- 3 Valitse Muut asetukset -välilehti ja valitse Faksi.
- 4 Kirjoita Faksi-näyttöön faksin vastaanottajan nimi ja numero.

- 5 Valitse OK ja valitse sitten uudelleen OK.
- 6 Napsauta OK.

#### Mac OS X -versioiden 10.2 ja 10.3 käyttäjät

- 1 Kun asiakirja on avattu, valitse Tiedosto > Tulosta.
- 2 Valitse Tulostusasetukset-ponnahdusvalikosta Työn reititys.
- **3** Valitse **Faksi** ja anna faksin vastaanottajan nimi, numero sekä muut tarvittavat tiedot.
- 4 Valitse Tulosta.

#### Mac OS X -version 10.4 tai sitä uudemman version käyttäjät

- 1 Kun asiakirja on avattu, valitse Tiedosto > Tulosta.
- 2 Valitse PDF-ponnahdusvalikosta Faksaa PDF.
- **3** Kirjoita Vastaanottaja-kenttään faksin numero sekä muut tarvittavat tiedot.
- 4 Valitse Faksaa.

Jos näyttöön tulee virheilmoitus "Faksimodeemeja ei löytynyt", lisää tulostimesi faksiksi noudattamalla seuraavia ohjeita:

- a Valitse Tulostin-ponnahdusvalikosta Lisää tulostin.
- **b** Valitse tulostin näyttöön ilmestyvästä valintaikkunasta.
- c Valitse Tulostimen käyttö -ponnahdusvalikosta Valitse käytettävä ohjain.
- d Valitse luettelosta tulostinfaksisi malli ja napsauta sitten Lisää.

## Pikavalintojen luominen

# Faksikohteen pikavalinnan luominen upotetun Web-palvelimen kautta

Voit luoda pysyvän faksin vastaanottajan ja määrittää pikavalintanumeron, jottet joudu antamaan faksin vastaanottajan koko numeroa tulostimen ohjauspaneelista aina lähettäessäsi faksia. Voit luoda pikavalinnan yksittäiselle faksinumerolle tai faksinumeroryhmälle.

**1** Kirjoita Web-selaimen osoiteriville tulostimen IP-osoite.

**Huomautus:** Jos et tiedä tulostimen IP-osoitetta, tulosta verkkoasetussivu ja etsi osoite sivun TCP/IP-kohdasta.

2 Valitse Settings (Asetukset).

#### 3 Valitse Manage Destinations (Kohteiden hallinta).

Huomautus: Saatat tarvita salasanan. Jos sinulla ei ole käyttäjätunnusta ja salasanaa, pyydä niitä järjestelmänvalvojalta.

- 4 Valitse Fax Shortcut Setup (Faksin pikavalintamääritykset).
- **5** Kirjoita pikavalinnalle yksilöivä nimi ja kirjoita faksinumero.

Jos haluat luoda useiden faksinumeroiden pikavalinnan, anna kaikki ryhmän faksinumerot.

Huomautus: Erota faksinumerot toisistaan puolipisteellä (;).

6 Määritä pikavalintanumero.

Jos annat numeron, joka on jo käytössä, saat kehotteen valita jokin toinen numero.

7 Valitse Add (Lisää).

# Faksiryhmän luominen tulostimen ohjauspaneelista

1 Aseta alkuperäinen asiakirja automaattiseen asiakirjansyöttölaitteeseen kuvapuoli ylöspäin lyhyt reuna edellä tai skannaustasolle kuvapuoli alaspäin.

**Huomautus:** Älä aseta automaattiseen asiakirjansyöttölaitteeseen postikortteja, valokuvia, pieniä kohteita, kalvoja, valokuvapaperia tai mitään lehtileikkeiden kaltaisia ohuita alkuperäiskappaleita. Aseta ne skannaustasolle.

- **2** Jos asetat asiakirjan automaattiseen asiakirjansyöttölaitteeseen, säädä paperinohjaimet.
- 3 Paina tulostimen ohjauspaneelin Fax (Faksi) -painiketta.

Näytön ensimmäiselle riville tulee teksti **Vastaanottaja:** ja toiselle riville tulee kellonaika ja päiväys.

4 Paina III-painiketta.

Näyttöön tulee teksti Haku osoitekirjasta.

- 5 Paina nuolinäppäimiä, kunnes näyttöön tulee teksti Lisää. Paina sitten painiketta 🕢.
- 6 Paina nuolinäppäimiä, kunnes näyttöön tulee teksti Syötä faksinumero. Paina sitten painiketta **(**).
- 7 Syötä faksinumero ja paina sitten painiketta 🕢.
- 8 Voit syöttää lisää faksinumeroita painamalla painiketta 1 tai lopettaa syöttämisen painamalla painiketta 2.
- 9 Kun olet valinnut 2=EI, näyttöön tulee teksti Syötä nimi.
  - a Paina haluamaasi kirjainta vastaavaa näppäimistön näppäintä. Kun painat näppäintä ensimmäisen kerran,

näytölle tulee näppäintä vastaava numero. Kun painat näppäintä uudelleen, näytölle tulee jokin näppäintä vastaavista kirjaimista.

- **b** Siirry seuraavan merkin kohdalle painamalla oikeaa nuolinäppäintä tai odottamalla muutama sekunti, minkä jälkeen kohdistin siirtyy seuraavaan kohtaan.
- c Kun olet antanut faksin lähetysnimen, paina Painiketta. Näyttöön tulee teksti Tallenna pikavalintana.
- d Syötä pikavalintanumero ja paina sitten painiketta 🕢.

### Lähtevän faksin peruuttaminen

Faksi voidaan peruuttaa, kun asiakirja on automaattisessa asiakirjansyöttölaitteessa tai skannaustasolla. Faksin peruuttaminen:

1 Paina tulostimen ohjauspaneelin -painiketta.

Näyttöön tulee teksti Pysäytetään ja sitten teksti Työn peruutus.

2 Voit peruuttaa työn painamalla E-painiketta.

**Huomautus:** Jos haluat jatkaa työn käsittelyä, voit jatkaa faksin skannaamista painamalla 🔄-painiketta.

Näyttöön tulee teksti Peruutetaan.

Tulostin poistaa kaikki sivut automaattisesta asiakirjansyöttölaitteesta ja peruuttaa työn.

## Skannaaminen FTPosoitteeseen

### Skannaaminen FTP-osoitteeseen

# Skannaus FTP-osoitteeseen näppäimistöllä

1 Aseta alkuperäinen asiakirja automaattiseen asiakirjansyöttölaitteeseen kuvapuoli ylöspäin lyhyt reuna edellä tai skannaustasolle kuvapuoli alaspäin.

**Huomautus:** Älä aseta automaattiseen asiakirjansyöttölaitteeseen postikortteja, valokuvia, pieniä kohteita, kalvoja, valokuvapaperia tai mitään lehtileikkeiden kaltaisia ohuita alkuperäiskappaleita. Aseta ne skannaustasolle.

- **2** Jos asetat asiakirjan automaattiseen asiakirjansyöttölaitteeseen, säädä paperinohjaimet.
- 3 Paina tulostimen ohjauspaneelin Scan/Email (Skannaus/Sähköposti) -painiketta.
- Paina nuolinäppäimiä, kunnes FTP tulee näyttöön ja paina sitten
  O.
- 5 Kirjoita FTP-osoite.
- 6 Voit lähettää mustavalkokopion painamalla Painiketta tai värikopion painamalla painiketta.

# Skannaaminen FTP-osoitteeseen pikavalintanumerolla

1 Aseta alkuperäinen asiakirja automaattiseen asiakirjansyöttölaitteeseen kuvapuoli ylöspäin lyhyt reuna edellä tai skannaustasolle kuvapuoli alaspäin.

**Huomautus:** Älä aseta automaattiseen asiakirjansyöttölaitteeseen postikortteja, valokuvia, pieniä kohteita, kalvoja, valokuvapaperia tai mitään lehtileikkeiden kaltaisia ohuita alkuperäiskappaleita. Aseta ne skannaustasolle.

- **2** Jos asetat asiakirjan automaattiseen asiakirjansyöttölaitteeseen, säädä paperinohjaimet.
- 3 Paina tulostimen ohjauspaneelin Scan/Email (Skannaus/Sähköposti) -painiketta.
- Paina nuolinäppäimiä, kunnes FTP tulee näyttöön ja paina sitten
  O.
- 5 Paina *#*-painiketta ja syötä vastaanottajan pikavalintanumero.
- 6 Voit syöttää lisää pikavalintoja painamalla painiketta 1 tai lopettaa syöttämisen painamalla painiketta 2.

Kun olet painanut painiketta **2**, näyttöön tulee teksti **Aloita** painamalla Aloita.

7 Voit lähettää mustavalkokopion painamalla Painiketta tai värikopion painamalla Painiketta.

### FTP-pikavalinnan luominen upotetun Web-palvelimen kautta

1 Kirjoita web-selaimen osoiteriville tulostimen IP-osoite.

**Huomautus:** Jos et tiedä tulostimen IP-osoitetta, tulosta verkkoasetussivu ja etsi IP-osoite sivun TCP/IP-kohdasta.

- 2 Valitse Asetukset.
- 3 Valitse Muut asetukset -kohdasta Kohteiden hallinta.

Huomautus: Saatat tarvita salasanan. Jos sinulla ei ole tunnusta ja salasanaa, ota yhteys järjestelmätukeen.

- 4 Valitse FTP Shortcut Setup (FTP-pikavalintamääritykset).
- 5 Valitse skannausasetukset (muoto, sisältö, väri ja tarkkuus).
- 6 Anna pikavalintanumero ja valitse Add (Lisää).

Jos annat numeron, joka on jo käytössä, saat kehotteen valita jokin toinen numero.

## Skannaaminen tietokoneeseen tai Flashasemaan

#### Skannaaminen tietokoneeseen

1 Kirjoita Web-selaimen osoiteriville tulostimen IP-osoite.

**Huomautus:** Jos et tiedä tulostimen IP-osoitetta, tulosta verkkoasetussivu ja etsi osoite sivun TCP/IP-kohdasta.

- 2 Valitse Scan Profile (Skannausprofiili).
- 3 Valitse Create Scan Profile (Luo skannausprofiili).
- 4 Valitse skannausasetukset ja valitse sitten Next (Seuraava).
- **5** Valitse tietokoneesta kansio, johon haluat tallentaa skannatun tiedoston.
- 6 Anna profiilille nimi.

Profiilin nimi on myös käyttäjätunnus ja näytön Skannausprofiililuettelossa näkyvä nimi.

- 7 Valitse Submit (Lähetä).
- 8 Skannaa asiakirja.

Pikavalinnan numero määritettiin automaattisesti, kun valitsit Submit (Lähetä). Paina pikavalintanumero mieleesi ja käytä sitä, kun olet valmis skannaamaan asiakirjat.

a Aseta alkuperäinen asiakirja automaattiseen asiakirjansyöttölaitteeseen kuvapuoli ylöspäin lyhyt reuna edellä tai skannaustasolle kuvapuoli alaspäin. **Huomautus:** Älä aseta automaattiseen asiakirjansyöttölaitteeseen postikortteja, valokuvia, pieniä kohteita, kalvoja, valokuvapaperia tai mitään lehtileikkeiden kaltaisia ohuita alkuperäiskappaleita. Aseta ne skannaustasolle.

- **b** Jos asetat asiakirjan automaattiseen asiakirjansyöttölaitteeseen, säädä paperinohjaimet.
- c Paina Scan/Email (Skannaus/Sähköposti) -painiketta.
- d Paina nuolinäppäimiä, kunnes näyttöön tulee teksti Profiilit. Paina sitten painiketta **()**.
- e Paina #-painiketta. Näyttöön tulee teksti Syötä pikavalinta:.
- f Syötä pikavalintanumero.
- g Lähetä skannattu kuva kohteeseen painamalla painiketta

**Huomautus:** Skannausasetukset määrittävät lähetetäänkö kuva mustavalkoisena vai värillisenä. Mustavalkoisen tai värillisen painikkeen painaminen ei muuta asetuksia.

9 Tarkastele tiedostoa tietokoneessa.

Tiedosto tallennetaan määrittämääsi paikkaan tai avataan määrittämässäsi sovelluksessa.

#### Skannaaminen USBmuistilaitteeseen

**Huomautus:** USB-portti ei ole käytettävissä kaikissa tulostinmalleissa.

 Aseta tulostimen etupuolen USB-porttiin USB-muistilaite. Näyttöön tulee teksti USB käytössä.

**Huomautus:** Kun tulostimeen on liitetty USB-muistilaite, tulostin voi ainoastaan skannata USB-laitteeseen tai tulostaa tiedostoja USB-laitteesta. Mitään muita tulostimen toimintoja ei voi käyttää.

- 2 Paina näppäimistön painiketta 1.
- 3 Paina nuolinäppäimiä, kunnes näyttöön tulee teksti USBskannaus. Paina sitten painiketta Ø.

Näyttöön tulee teksti Aloita painamalla Aloita.

**4** Aseta alkuperäinen asiakirja automaattiseen asiakirjansyöttölaitteeseen kuvapuoli ylöspäin lyhyt reuna edellä tai skannaustasolle kuvapuoli alaspäin.

Huomautus: Älä aseta automaattiseen

asiakirjansyöttölaitteeseen postikortteja, valokuvia, pieniä kohteita, kalvoja, valokuvapaperia tai mitään lehtileikkeiden kaltaisia ohuita alkuperäiskappaleita. Aseta ne skannaustasolle.

- **5** Jos asetat asiakirjan automaattiseen asiakirjansyöttölaitteeseen, säädä paperinohjaimet.
- 6 Lähetä skannattu kuva kohteeseen painamalla painiketta 🥙 tai

**Huomautus:** Skannausasetukset määrittävät lähetetäänkö kuva mustavalkoisena vai värillisenä. Mustavalkoisen tai värillisen painikkeen painaminen ei muuta asetuksia.